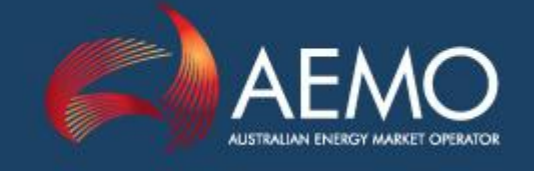

# MMS DATA MODEL GUI INSTALLER GUIDE

| VERSION:      | 1.00                                                                      |
|---------------|---------------------------------------------------------------------------|
| DOCUMENT REF: | ELECMARKDEV-9-536                                                         |
| PREPARED BY:  | Information Management Technology (IMT) - Electricity IT Solutions (EITS) |
| DATE:         | 18 October 2011                                                           |
| Final         |                                                                           |
|               | For MMS Data Model version 4.17 or later                                  |

Australian Energy Market Operator Ltd ABN 94 072 010 327

www.aemo.com.au info@aemo.com.au

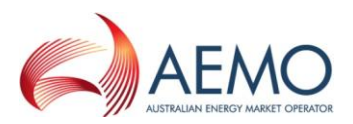

#### Disclaimer

In this document, references to the 'software' are to the MMS Data Model, unless specified otherwise. References to associated materials include this document, *MMS Data Model GUI Installer Guide.* 

- Purpose This software and the associated materials have been produced by the Australian Energy Market Operator Limited (AEMO) for supply to users free of charge in order to demonstrate what users can use in their interface to an AEMO system plus to provide information about MMS Data Model as at the date of publication. They may not necessarily be of production quality and may not be fully tested. They are provided as an example only. If the provided functionality is insufficient for Participant use, users have to independently develop or acquire software to meet their needs.
- 2. No substitute This software and the associated materials are not a substitute for, and should not be read in lieu of, the National Electricity Law (NEL), the National Electricity Rules (Rules) or any other relevant laws, codes, rules, procedures or policies. Further, the contents of this software and the associated materials do not constitute legal or business advice and should not be relied on as a substitute for obtaining detailed advice about the NEL, the Rules, or any other relevant laws, codes, rules, procedures or policies, or any aspect of the national electricity market or the electricity industry.
- 3. No Warranty While AEMO has used due care and skill in the production of this software and the associated materials, neither AEMO, nor any of its employees, agents and consultants make any representation or warranty as to the accuracy, reliability, completeness or suitability for particular purposes of the software and the associated materials. A user runs the software or uses the materials at its own risk. AEMO does not represent or warrant that the software and materials are complete, free from errors, reliable and fit for the purpose set out above. Nor does AEMO represent or warrant that the software and associated materials are complete, free from viruses and other programs which may affect other software or systems. The software and associated materials are provided on the basis that users proposing to use or rely on the software or associated materials undertake responsibility for independently verifying and checking the accuracy, completeness, reliability or suitability of the software or associated materials.
- 4. Limitation of liability To the extent permitted by law, AEMO and its advisers, consultants and other contributors to this software and the associated materials (or their respective associated companies, businesses, partners, directors, officers or employees) shall not be liable for any errors, omissions, defects or misrepresentations in the information contained in this software and the associated materials, or for any loss or damage suffered by persons who use or rely on such information (including by reason of negligence, negligent misstatement or otherwise). If any law prohibits the exclusion of such liability, AEMO's liability is limited, at AEMO's option, to the re-supply of the information, provided that this limitation is permitted by law and is fair and reasonable.

#### Copyright

Copyright © 2011 Australian Energy Market Operator Limited. All rights reserved.

#### **Trademark Notices**

Microsoft, Windows and SQL Server are either registered trademarks or trademarks of Microsoft Corporation in the United States and/or other countries.

Oracle and Java are registered trademarks of Oracle Corporation and/or its affiliates.

#### Distribution

Commercial-in-confidence with NEM participants.

#### **This Document Identification**

Title: MMS Data Model GUI Installer Guide

Version: 1.00

Document ID: ELECMARKDEV-9-536

Responsible Department: Information Management Technology (IMT) - Electricity IT Solutions (EITS)

Notes: first release for MMS Data Model version 4.17 or later.

Documents made obsolete: The release of this document is the first version of the MMS Data Model GUI Installer Guide. No documents are made obsolete by releasing this document.

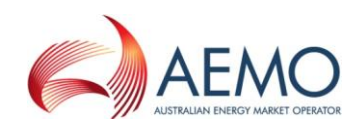

# Contents

| 1     | Introduction 4               |
|-------|------------------------------|
| 1.1   | Purpose                      |
| 1.2   | Audience                     |
| 1.3   | Scope                        |
| 1.3.1 | Related resources            |
| 1.4   | Conventions                  |
| 2     | Context                      |
| 2.1   | What the software is for     |
| 2.2   | How do you use the software? |
| 2.3   | Who can use this software?   |
| 2.4   | Software requirements        |
| 3     | Installation                 |
| 3.1   | Downloading the application  |
| 3.2   | Installing the application   |
| 4     | Operation                    |
| 4.1   | Environment pre-requisites9  |
| 4.2   | Running the application      |
| 4.3   | Testing your installation    |
| 5     | Glossary16                   |
| 6     | Needing Help?                |
| 6.1   | Support 17                   |
| 6.2   | Feedback                     |

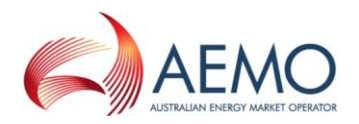

## 1 Introduction

#### 1.1 Purpose

The *MMS Data Model GUI Installer Guide* is for use with the *MMS Data Model GUI Installer* for each supported database platform.

#### 1.2 Audience

This document is intended for registered participants' technical and software development staff who are responsible for systems implementation.

## 1.3 Scope

This guide covers the installation of the MMS Data Model, specifically using one of the MMS Data Model GUI Installers.

This document assumes you have knowledge of:

- The Java application environment.
- The operating system your organisation is using.
- How the NEM systems operate.
- The database platform.

#### 1.3.1 Related resources

The *MMS Data Model GUI Installers* are available on the "EITS Publications" secured webpage (<u>http://www.aemo.com.au/eits/eits.html</u>).

Detailed information relating to usage and the published data dictionary is contained in the .PDF documentation within the Documentation subdirectory of your local installation. Please retain this documentation for future reference. The same information is also available from the "EITS Publications" secured web page (<u>http://www.aemo.com.au/eits/eits.html</u>) under the heading *MMS Data Model.* 

The following resources may be useful in addition to the information contained in this guide:

- "Oracle JRE 6" download: <u>http://www.oracle.com/technetwork/java/javase/downloads/index.html</u>.
- EMMS Data Interchange Guide, available on the "EITS Publications" secured web page (<u>http://www.aemo.com.au/eits/eits.html</u>).
- *Guide to Market Systems: Maintaining and Extending Access*, available on the "EITS Publications" secured web page (<u>http://www.aemo.com.au/eits/eits.html</u>).

#### 1.4 Conventions

**Important Note**: important information is in this style.

**Note**: additional information is in this style.

Button: text formatted in this style refers to a button to click on a screen.

Screen: text formatted in this style refers to a field or description on a screen.

"Reference": text formatted in this style refers to a defined term, or another section in this document.

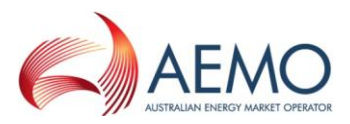

Document: text formatted in this style refers to another document or software package.

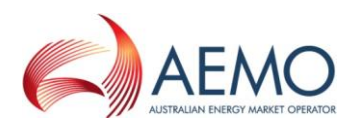

## 2 Context

#### 2.1 What the software is for

Each *MMS Data Model GUI Installer* creates the database tables, indexes and primary keys in the relevant database platform to implement the *MMS Data Model*. The *MMS Data Model* is the definition of the interface to participants of data published by AEMO from the NEM system.

The implementation of the *MMS Data Model* is a database repository hosted at a participant's site that is used to publish electricity MMS data feeds. The interface to the database is SQL, so access to data can be via any tool accepting standard SQL constructs.

#### 2.2 How do you use the software?

Each *MMS Data Model GUI Installer* is used to install a new implementation of the *MMS Data Model*, and to update an existing implementation of the *MMS Data Model* to the version of the GUI Installer.

**Important Note**: Upgrade only from the immediately preceding version. AEMO tests upgrades from one version to the next, but is unable to support any out-of-sequence updates.

The *MMS Data Model* is an industry standard data model for electricity data. It is hosted within a supported database environment (Oracle or SQL Server) that is provided and managed by the participant.

Access to the *MMS Data Model* is managed by a local Database Administrator within the participant organisation. Participants can choose appropriate data access mechanisms to suit their business, for example, direct table access using SQL tools; a business intelligence/reporting layer; integration with other business applications; etc.

Typically, the *MMS Data Model* implementation is part of setting up a data interchange system with AEMO. As described in more detail in the *EMMS Data Interchange Guide* (see §1.3.1), data is populated into the *MMS Data Model* by the *Participant Data Replication Loader* application that is also supplied by AEMO as part of the *Data Interchange* product suite. Alternative uses of the *MMS Data Model GUI Installer* include setting up a local test database for downstream system development and testing, and to have a selected subset of AEMO data available for local production or testing uses.

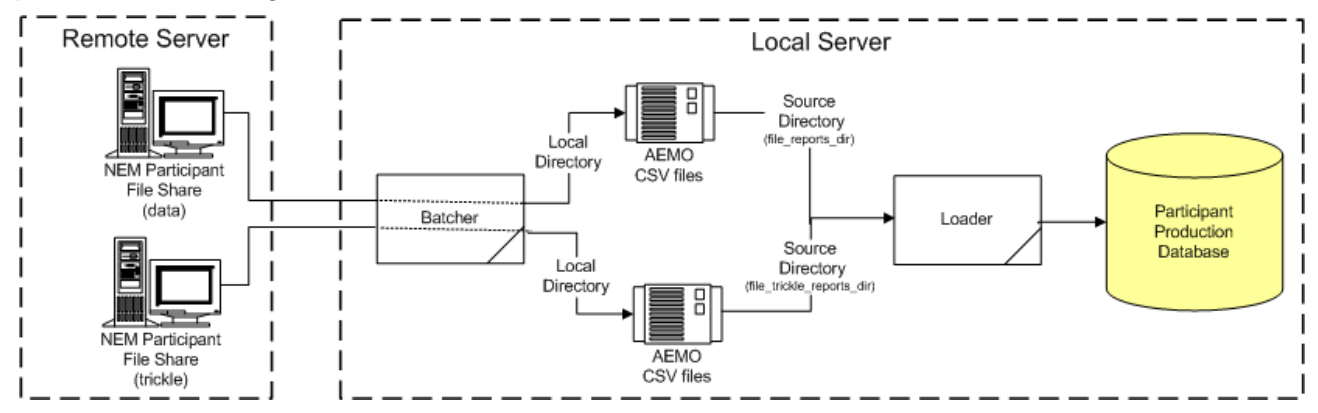

## 2.3 Who can use this software?

This software is for each participant in the National Electricity Market (NEM). For further information, see the *EMMS Data Interchange Guide* (see §1.3.1).

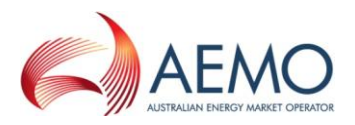

**Important Note:** Before proceeding with the installation, users of this software must have access to a database administrator to assist with resolving any installation problems. A partially completed installation may require database administrator intervention to restore the target environment to a pre-install state.

## 2.4 Software requirements

AEMO supplies an *MMS Data Model GUI Installer* software package for installing the *MMS Data Model* on each of the following supported database platforms:

- Oracle 10g.
- Oracle 11g.
- SQL Server 2005.
- SQL Server 2008.

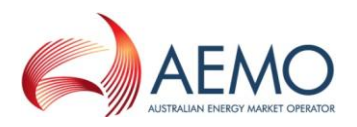

# 3 Installation

## 3.1 Downloading the application

The latest version of each GUI installer is available on the "EITS Publications" secured web page: <u>http://www.aemo.com.au/eits/eits.html</u>, with a title beginning with "MMS Data Model GUI Installer for". Download the installer suitable for your database platform.

## 3.2 Installing the application

Decompress the .ZIP file to a working folder to create a .JAR file, ready for use.

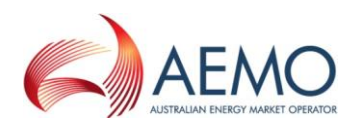

# 4 Operation

#### 4.1 Environment pre-requisites

An MMS Data Model GUI Installer requires the following pre-requisites to run:

- Oracle's JRE 6.
- A database instance running a supported database platform and version.
- Administrator level credentials to the database.
- For an Oracle installation:
  - o Oracle client install.
  - Target database configured in tnsnames.ora file.
  - sqlplus application in the PATH environment variable.
- For an SQL Server installation:
  - SQL Server Management Studio install.
  - sqlcmd.exe in the PATH environment variable.

In unix environments, installations involving shell scripts require the dos2unix command to be available on the target platform and configured within the PATH environment variable. To confirm that this is available on the target platform, executing the following shell command:

which dos2unix

#### 4.2 Running the application

This section outlines the steps required to successfully run an *MMS Data Model GUI Installer* to implement a database conforming to the *MMS Data Model*.

1. In Windows environments, double-click the installation file, mmsdm\_<DB>\_<version>.jar to start the installer

In unix environments, execute the following shell command:

```
java -jar FileServerPasswordChanger_<version>.jar
```

This is the .JAR file decompressed in "Downloading the application" on page 8.

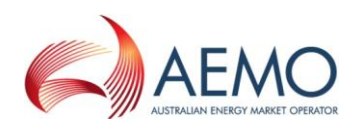

| 💏 IzPack - Installation of mmsdm                                               |                                       |
|--------------------------------------------------------------------------------|---------------------------------------|
| A E MOO<br>AUSTRALIAN ENERGY MARKET CHERATOR                                   | Electricity Market Management Systems |
| Welcome to MMS Data Model v4.17 f                                              | for media the                         |
| If you have queries about this product, please contact the Phone: 1300 300 295 | AEMO Help Desk                        |
| Email: helpdesk@aemo.com.au                                                    |                                       |
|                                                                                |                                       |
|                                                                                |                                       |
| (Made with IzPack - http://izpack.org/)                                        | Next Quit                             |

2. Click **Next** to see the disclaimer.

| 1 | IzPack - Installation of mmsdm                                                                                                    |
|---|----------------------------------------------------------------------------------------------------|
| 1 | Please read the following license agreement carefully:                                                                                                    |
|   | Disclaimer                                                                                                    |
|   | <ol> <li>This software and the associated materials are provided by AEMO to users free of charge to interface to the AEMO MMS.</li> <li>A user runs the software or uses the materials at its own risk. AEMO does not represent or warrant that the software and<br/>materials are complete, free from errors, reliable and fit for the purpose set out above. Nor does AEMO represent or warrant<br/>that the software is free from viruses and other programs which may affect other software or systems. The software and<br/>associated materials are provided on the basis that users proposing to use or rely on the software or associated materials<br/>undertake responsibility for independently verifying and checking the accuracy, completeness, reliability or suitability of the<br/>software or associated materials.</li> <li>Subject to paragraph 4, AEMO and its employees and contractors are not liable for any loss, damage, costs or expenses<br/>suffered or incurred by users in connection with the software or materials or their use of them (including loss, damage, costs<br/>or expenses caused by negligence).</li> <li>The Trade Practices Act and some other laws imply terms into contracts for the supply of goods or services ("Prescribed<br/>Terms"). To the extent permitted by law, the liability of AEMO in respect of a breach of a Prescribed Term relating to the supply of<br/>the software or an associated service is limited at AEMO<sup>7</sup>, % sole discretion to, in the case of a good, any<br/>one or more of the following:</li> </ol>                                                                                                    |
|   | <ul> <li>its replacement or the supply of an equivalent good or payment of the cost of such replacement or supply; or</li> <li>its repair or payment of the cost of its repair; and in the case of a service,</li> <li>the re-supply of the service or payment of the cost of doing so.</li> </ul>                                                                                                    |
|   | <ol> <li>Except as outlined in this disclaimer, to the extent permitted by law, all conditions, warranties and terms (including Prescribed<br/>Terms) relating to the software and materials (whether written, oral or implied by law, custom or usage) are excluded.</li> </ol>                                                                                                    |
|   | ○ I accept the terms of this license agreement.                                                                                                    |
|   | ⊙ I do not accept the terms of this license agreement.                                                                                                    |
|   | (Made with IzPack - http://izpack.org/)                                                                                                    |
|   | Arevious Intervious Intervious In |

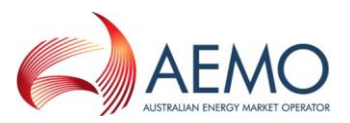

3. Select "I accept the terms of this licence agreement." and click **Next** to see the packs to install.

| 🔠 IzPack - Installation of mmsdr                                                                                                    | m .                                                            |                 |                     |
|----------------------------------------------------------------------------------------------------|----------------------------------------------------------------|-----------------|---------------------|
| Select the packs you want to install:                                                                                                    |                                                                |                 |                     |
| 💡 Note: Grayed packs are required.                                                                                                    |                                                                |                 |                     |
| MMSDM Create     V Create Directory     V Create Directory     V Create Schema     V Create Schema     V Create Tables     MMSDM Upgrade | 9.83 MB<br>0 bytes<br>0 bytes<br>0 bytes<br>0 bytes<br>9.83 MB |                 |                     |
| The selected package has the followin<br>Excludes: MMSDM Upgrade                                                                         | ig dependencies and/or excludes                                |                 |                     |
| Description                                                                                                    |                                                                |                 |                     |
| Core application install                                                                                                    |                                                                |                 |                     |
| Total space Required:<br>Available space:                                                                                                |                                                                |                 | 9.83 MB<br>29.81 GB |
| (Made with IzPack - http://izpack.org/) =                                                                                                |                                                                | Previous I Next | 😢 Quit              |

4. Select the required checkboxes for the installation detail:

**Note**: not all database platforms support all features for creating a new installation. Any unsupported features are greyed out.

- MMSDM Create select this option for creating a new database.
  - Create Directory: select this option to create a folder on the database server to store the database files. The MMS Data Model GUI Installer software must be running on the database server hardware for this option to be supported.
  - Create Tablespace: select this option to create tablespaces to store the database objects. If the tablespaces already exist within the database instance due to another MMS Data Model installation already being present, ensure this option is deselected.
  - Create Schema: select this option to create a new schema to contain the MMS Data Model tables. If the installation is into an existing and empty schema, then deselect this option.
  - Create Tables: to create the MMS Data Model objects. When creating a new installation, always select this option.
- MMSDM Upgrade select this option to upgrade an existing installation to this version.
- 5. Click **Next** to see the selection of the installation path.

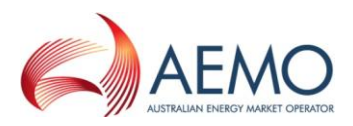

| 😽 IzPack - Installation of mmsdm        |                        |
|-----------------------------------------|------------------------|
|                                         |                        |
|                                         |                        |
|                                         |                        |
|                                         |                        |
|                                         |                        |
|                                         |                        |
|                                         |                        |
|                                         |                        |
|                                         |                        |
| Select the installation path:           |                        |
| C:(temp(mmsam                           | Browse                 |
|                                         |                        |
|                                         |                        |
|                                         |                        |
|                                         |                        |
|                                         |                        |
|                                         |                        |
|                                         |                        |
|                                         |                        |
| (Made with IzPack - http://izpack.org/) |                        |
|                                         | Previous 🕞 Next 😢 Quit |

6. Identify the location to install the scripts used to complete the installation.\

Important Note: The path for the folder location must not contain any spaces.

To create a new folder location, type in the path.

Using an existing folder is inadvisable. However, to use an existing folder location, use the **Browse** button to select the installation location.

The installation resources are extracted to the chosen location with the following folder structure:

| Folder        | Description                                                                                                    |
|---------------|----------------------------------------------------------------------------------------------------|
| Build         | The Build folder contains the SQL scripts that are used to generate the database installation. The GUI installer calls the SQL scripts using command line interfaces appropriate to the target database environment.             |
| Documentation | The Documentation folder contains the MMS Data Model, and data dictionary documents to assist users to interpret the published data. Be sure to retain the documentation in this folder for future reference.                    |
| Log           | Log files generated during the installation process are stored here. Refer to the log files after the installation is complete to confirm there are no errors. You can clean up this folder when the installation is successful. |

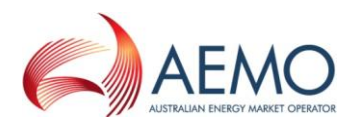

7. Click **Next** to see the Install Options window.

| 👫 IzPack - Installation of mmsdm        |                       |        |                         |
|-----------------------------------------|-----------------------|--------|-------------------------|
| Install Options                         |                       |        |                         |
|                                         |                       |        |                         |
| Database administrator access           |                       |        |                         |
| System database user                    | system                |        |                         |
| System database password:               | •••••                 |        |                         |
|                                         |                       |        |                         |
| MMS Data Model Installation option      | 15                    |        |                         |
| Database user                           | infoserver            |        |                         |
| Database password:                      | •••••                 |        |                         |
| Retype password:                        | •••••                 |        |                         |
| Oracle TNS                              | NEMP                  |        |                         |
| Database OraData directory              | g:\oradata            |        |                         |
| Database data file directory            | g:\oradata\NEMP\Table |        |                         |
| Database index file directory           | g:\oradata\NEMP\Index |        |                         |
| Database temporary file directory       | g:\oradata\NEMP\Temp  |        |                         |
|                                         |                       |        |                         |
|                                         |                       |        |                         |
|                                         |                       |        |                         |
|                                         |                       |        |                         |
|                                         |                       |        |                         |
|                                         |                       |        |                         |
| (Made with IzPack - http://izpack.org/) |                       |        |                         |
|                                         |                       | 🔶 Prev | rious 📄 📦 Next 🛛 🙆 Quit |
|                                         |                       |        |                         |

**Note:** the **Install Options** window adjusts fields to suit the connection parameters to the specific target database environment (Oracle or SQL Server) and nature of the install (create or update).

- 8. Enter the required configuration details:
  - **System database user:** the username for an administrator account. Required only if the **MMSDM Create** installation option is selected.
  - **System database password:** the password associated with the system user. Required only if the **MMSDM Create** installation option is selected.
  - Database user: the name of the schema to contain the MMS Data Model.
  - Database password: the password associated with the database user.
  - **Oracle TNS:** the TNS name that defines the Oracle connection.
  - Database data file directory: The home folder for data for the database instance. Data files are created in a subfolder under this location being named the same as the Oracle TNS entry.
  - **Database data file directory:** The folder for database data files (default value inserted when **Database data file directory** value is entered).
  - **Database index file directory**: The folder for database indexes (default value inserted when **Database data file directory** value is entered).
  - **Database temporary file directory**: The folder for database temporary files (default value inserted when **Database data file directory** value is entered).
- 9. Click **Next** to see the **Processing** window, showing the progress for configuring your software installation according to the selected options and settings.

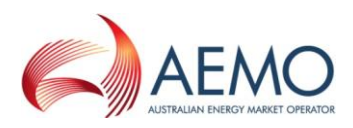

| 🐉 IzPack - Installation of mmsdm                                                                |
|-------------------------------------------------------------------------------------------------|
| Processing                                                                                      |
| MMS Data Model create tablespaces                                                               |
| 3/7                                                                                             |
|                                                                                                 |
| Datariles count and size:                                                                       |
| PSSTAR01: 2 Data file(s) with file size: 2041 MB                                                |
| PSSTAB02: 2 Data file(s) with file size: 2001 MB                                                |
| PSSTAB03: 2 Data file(s) with file size: 2001 MB                                                |
| PSSIND01: 3 Data file(s) with file size: 2041 MB                                                |
| PSSIND02: 5 Data file(s) with file size: 2001 MB                                                |
| PSSIND03: 3 Data file(s) with file size: 2001 MB                                                |
| TEMPINFO: 1 Datafile with file size: 2048 MB                                                    |
|                                                                                                 |
|                                                                                                 |
| Creating Temporary tablespace TEMPINFO                                                          |
| old 1: CREATE TEMPORARY TABLESPACE & TEMP TABLESPACE. TEMPFILE 'STEMP TABLESPACE DIR. SPATH SE  |
| new 1: CREATE TEMPORARY TABLESPACE TEMPINFO TEMPFILE 'G:\OraData\TEMPINFO.DBF' SIZE 2048M EX    |
|                                                                                                 |
| Tablespace created.                                                                             |
|                                                                                                 |
| Creating tablespace PSSTABO1                                                                    |
| OIG I: CREATE TABLESPACE PSSTABOL DATAFILE 'APSSTABOL_DIR.APAIH_DEP.PSSTABOL_DIR.DFF' SIZE ZU   |
| new I: CREATE TABLESPACE PSSTADUT DATAFILE 'G: () TADACA (PSSTADUT_01.DBF' SIZE 2041R EATENT RA |
|                                                                                                 |
| (Made with IzPack - http://izpack.org/)                                                         |
|                                                                                                 |
|                                                                                                 |
|                                                                                                 |

If an error occurs, click **Previous** and correct the required settings.

10. When the processing completes, expect screen to show the page number being the same as the last page number and to show disconnection from the database.

| 🗿 IzPack - Installation of mmsdm          |                                 |                                  |
|-------------------------------------------|---------------------------------|----------------------------------|
|                                           | Processing                      |                                  |
|                                           | riocessing                      |                                  |
|                                           | (1)                             |                                  |
|                                           |                                 | A                                |
| TABLESPACE_NARE                           | NO_OF_DATA_FILES FREE_SPACE_HB  |                                  |
| PSSTNDO1                                  | 1 950                           |                                  |
| PSS INDO3                                 | 1 1100                          |                                  |
| PSS INDO2                                 | 1 1100                          |                                  |
| PSSTAB01                                  | 1 1740                          |                                  |
| PSSTAB02                                  | 1 1850                          |                                  |
| PSSTAB03                                  | 1 800                           |                                  |
|                                           |                                 |                                  |
| 6 rows selected.                          |                                 |                                  |
|                                           |                                 |                                  |
|                                           |                                 |                                  |
| Report of Tables for infoserv             | ler                             |                                  |
| NO OF TABLES                              |                                 |                                  |
| NO_OF_INDES                               |                                 |                                  |
| 349                                       |                                 |                                  |
|                                           |                                 |                                  |
|                                           |                                 |                                  |
| SQL> Disconnected from Oracle D           | atabase 10g Enterprise Edition  | Release 10.2.0.4.0 - 64bit Produ |
| With the Partitioning, OLAP, Da           | ata Mining and Real Application | Testing options                  |
|                                           |                                 | ×                                |
| <                                         |                                 | >                                |
| (Made with IzP ack - http://izp.ack.org/) |                                 |                                  |
|                                           |                                 | 🐗 Previous 🛛 📦 Next 🛛 🙆 Quit     |
|                                           |                                 |                                  |

Click Next, and expect to see the installation has competed successfully window.

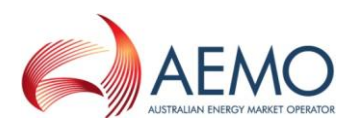

| 🔐 IzPack - Installation of pdrLoader                                            |                                                                                                |
|---------------------------------------------------------------------------------|------------------------------------------------------------------------------------------------|
| <ul> <li>Installation ha</li> <li>An uninstaller</li> <li>C:\Program</li> </ul> | as completed successfully.<br>: program has been created in:<br>Files\pdrLoader720\Uninstaller |
| Generate                                                                        | an automatic installation script                                                               |
|                                                                                 |                                                                                                |
|                                                                                 |                                                                                                |
|                                                                                 |                                                                                                |
| (Made with IzPack - http://izpack.org/)                                         | Done                                                                                           |

**Note:** the **Generate an automatic installation script** button is an advanced option used to generate a configuration file that can be used for silent installs. It is only recommended for advanced users running multiple installations.

11. To close the installer, click Done.

#### 4.3 Testing your installation

When your installation is complete, use the following steps to test if the installation has worked correctly:

- Verify there are no errors in the installation log files. The log files are located in the Log subfolder of the installation path. If error messages are generated, check all parameters, your environment, and repeat the installation, if necessary. Manual intervention by a Database Administrator may be required to remove a partially created installation.
- 2. Connect to the database using the database user configured to contain the MMS Data Model tables and confirm the expected database tables exist.

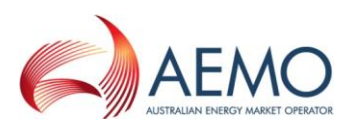

# 5 Glossary

| Term               | Explanation                                                                                                    |
|--------------------|----------------------------------------------------------------------------------------------------|
| CLASSPATH          | The CLASSPATH is an environment variable telling the Java compiler (javac.exe) where to look for class files to import or telling the Java interpreter (java.exe) where to find class files to interpret.                                    |
| CSV                | Comma-separated values.                                                                                                    |
| DBA                | Database Administrator                                                                                                    |
| DI                 | Data Interchange.                                                                                                    |
| FTP                | File transfer protocol: a very common method of moving files between two Internet sites.                                                                                                    |
| GUI                | Graphical User Interface                                                                                                    |
| Hexadecimal digits | Characters 0-9 and A-F only                                                                                                    |
| IP address         | Internet protocol address is a unique string of numbers identifying a computer<br>on the Internet. These numbers are usually shown in four groups separated by<br>periods (for example, 123.123.23.2).                                       |
| Java               | Oracle's trademark for a set of technologies to create and safely run software programs in both stand-alone and networked environments.                                                                                                    |
| log4j              | A Java logging facility, enabling logging at runtime without modifying the application binary.                                                                                                    |
| MarketNet          | A private computer network for participants and AEMO.                                                                                                    |
| MMS                | Market Management System; software, hardware, network and related processes to implement the National Electricity Market (NEM).                                                                                                    |
| NER                | National Electricity Rules; also often just called the Rules.                                                                                                    |
| NetBIOS            | Network Basic Input Output System, an API that augments the DOS BIOS by adding special functions for local area networks (LANs). Almost all LANs for PCs are based on the NetBIOS protocol. AEMO's file servers exclude support for NetBIOS. |
| Rules              | National Electricity Rules (NER).                                                                                                    |
| ZIP                | A compressed file, possibly containing one or more files.                                                                                                    |

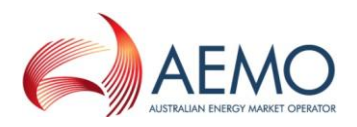

# 6 Needing Help?

Installer won't start?

 Ensure Java runtime environment is installed, Oracle JRE 6 download: <u>http://www.oracle.com/technetwork/java/javase/downloads/index.html</u>.

Not connecting or locked out?

• Check database credentials (passwords do expire).

Observing abnormal behaviour?

- Check release of MMS Data Model matches the target database platform.
- Check release of MMS Data Model is the latest.
- Check logs.
- Check with local IT support.
- Check reproducible in a test environment.
- Attempt a restart.

#### 6.1 Support

If you need more technical support than is available locally, please contact AEMO's Help Desk - telephone: 1300 300 295 (option 2), e-mail: <u>helpdesk@aemo.com.au</u>. When requesting support for installing the supplied software, provide at least (after checking each thoroughly):

- Version of MMS Data Model.
- Database platform.
- Logs showing the abnormal behaviour (compressed in .ZIP format).

#### 6.2 Feedback

To suggest corrections to this document, please contact AEMO's Helpdesk—Telephone: 1300 300 295 (option 2), e-mail: <u>helpdesk@aemo.com.au</u>.